### Классификатор ЕСКД. Руководство по установке и настройке

#### 1. Инсталляция

В процессе установки системы "Классификатор ЕСКД" на компьютер устанавливается сервер баз данных BDE. Если при запуске программы выдается сообщение об ошибке работы с базами данных, следует проверить настройки запустить BDE. Для нужно программу BDE Administrator этого (Program Files\Common Files\Borland Shared\BDE\bdeadmin.exe), перейти на Configuration закладку выбрать дереве И В ветку Configuration→Drivers→Native→Paradox. В окне справа в пункте NET DIR должен быть указан каталог, доступный для записи/чтения пользователю системы "Классификатор ЕСКД". При необходимости введите другое имя каталога и сохраните изменения, нажав клавиши Ctrl+A.

| 🛎 BDE Administrator - C: Program Files Common Files Borland Shared BDE (DAP132, CFG 📃 🖬 💈                                                                                                    |                                                                                                  |                                                                         |  |
|----------------------------------------------------------------------------------------------------|--------------------------------------------------------------------------------------------------|-------------------------------------------------------------------------|--|
| Object Edit View Options Help                                                                                                    |                                                                                                  |                                                                         |  |
| e X ∽α                                                                                                    |                                                                                                  |                                                                         |  |
| Drivers and System                                                                                                    | Definition of PARADOX                                                                            |                                                                         |  |
| Databases Configuration                                                                                                    | Definition                                                                                       |                                                                         |  |
| Configuration  Configuration  Configuration  Configuration  Parabolic  Parabolic  Parab | NET DIR<br>VERSION<br>TYPE<br>LANGDRIVER<br>BLOCK SIZE<br>FILL FACTOR<br>LEVEL<br>STRICTINTEGRTY | C:Windows<br>4:3<br>FILE<br>'ascii ANSI<br>2048<br>95<br>7<br>7<br>TRUE |  |

# 2. Работа системы в условиях ограниченных прав доступа пользователей

"Классификатор ЕСКД" может функционировать в условиях ограничения прав доступа пользователей. Инсталляция системы в любом случае должна производиться в режиме полного доступа к системе (права администратора). Для организации работы в режиме ограниченного доступа нужно учитывать следующее:

1. В процессе работы системы создаются и удаляются временные файлы выборок из баз данных. По умолчанию они располагаются в каталоге установки программы (Program Files\Classifier). Если пользователю не может быть предоставлен полный доступ к данному каталогу, следует в системном реестре указать путь к любому другому каталогу (скажем, D:\Temp), который доступен пользователю для записи, создания и удаления файлов. Для этого откройте ветку реестра

HKEY\_LOCAL\_MACHINE\SOFTWARE\Ascon\Classifier\2.0

(для 32-разрядных ОС)

или HKEY\_LOCAL\_MACHINE\SOFTWARE\Wow6432Node\Ascon\Classifier\2.0 (для 64-разрядных OC)

и отредактируйте значение параметра PRIVATEDIR.

2. Пользователь должен иметь полный доступ к каталогам Program Files\Classifier\Tables и Program Files\Classifier\Favorites.

3. В системном реестре пользователь должен иметь полный доступ к ветке HKEY\_CURRENT\_USER\ SOFTWARE\Ascon\Classifier\2.0 и доступ для чтения к ветке

HKEY\_LOCAL\_MACHINE\SOFTWARE\Ascon\Classifier\2.0

(для 32-разрядных ОС) или

HKEY\_LOCAL\_MACHINE\SOFTWARE\Wow6432Node\Ascon\Classifier\2.0 (для 64-разрядных OC).

4. Пользователь должен иметь право изменять файл Program Files\Common Files\Borland Shared\BDE\idapi32.cfg.

# 3. Сетевые настройки

При сетевой работе выполняются следующие настройки:

- 1. Выделите компьютер-сервер, на котором Классификатор не будет использоваться. Сервер пригоден только для организации сетевого доступа к базам данных.
- 2. Установите программу на сервер в режиме «Сервер».

- 3. Обеспечьте сетевой доступ к находящейся на сервере папке Program Files\Classifier\Tables, создав сетевой диск (например, K:\) на машинах-клиентах.
- 4. Установите программу на клиенты в режиме «Клиент». При установке укажите путь к таблицам на сетевом диске. Обратите внимание, что подключение диска обязательно, пути вида \\Server\\Tables не поддерживаются.
- 5. На сервере создайте папку для файла сетевых блокировок и обеспечьте к ней доступ по сети (например, по пути К:\Net). Важно, чтобы этот путь был одинаковым для всех клиентов, т.е. на всех машинах сетевой диск должен назначаться на одну и ту же букву.
- 6. Ha клиентах настройках BDE В Administrator (Program Files\Common Files\Borland Shared\BDE\bdeadmin.exe) перейдите Configuration лереве выберите ветки на закладку И В Configuration  $\rightarrow$  Drivers  $\rightarrow$  Native  $\rightarrow$  Paradox. В окне справа в пункте NET DIR укажите путь к папке сетевых блокировок (например, K:\Net).
- 7. В ветке Configuration→System→INIT проверьте, что параметр LOCAL SHARE установлен в значение TRUE.

| BDE Administrator C:\Program Files\Common Files\Borland Shared\BDE\IDAPI32.CFG |                        |              |  |  |  |
|--------------------------------------------------------------------------------|------------------------|--------------|--|--|--|
| <u>O</u> bject <u>E</u> dit <u>V</u> iew Options <u>H</u> elp                  |                        |              |  |  |  |
| $rac{}{\sim}$ X $rac{}{\sim}$                                                  |                        |              |  |  |  |
| Drivers and System                                                             | Definition of INIT     |              |  |  |  |
| Databases Configuration                                                        | Definition             |              |  |  |  |
| 🖃 🕨 🏷 Configuration                                                            | AUTO ODBC              | FALSE        |  |  |  |
| i±                                                                             | DATA REPOSITORY        |              |  |  |  |
| 🗄 🕨 💻 System                                                                   | DEFAULT DRIVER         | PARADOX      |  |  |  |
| 🕨 💻 INIT                                                                       | LANGDRIVER             | 'asoii' ANSI |  |  |  |
| 🗄 📲 Formats                                                                    | LOCAL SHARE            | TRUE         |  |  |  |
| _                                                                              | LOW MEMORY USAGE LIMIT | 32           |  |  |  |
|                                                                                | MAXBUFSIZE             | 2048         |  |  |  |
|                                                                                | MAXFILEHANDLES         | 48           |  |  |  |
|                                                                                | MEMSIZE                | 16           |  |  |  |
|                                                                                | MINBUFSIZE             | 128          |  |  |  |
|                                                                                | MTS POOLING            | FALSE        |  |  |  |
|                                                                                | SHAREDMEMLOCATION      |              |  |  |  |
|                                                                                | SHAREDMEMSIZE          | 2048         |  |  |  |
|                                                                                | SQLQRYMODE             |              |  |  |  |
|                                                                                | SYSFLAGS               | 0            |  |  |  |
|                                                                                | VERSION                | 4.0          |  |  |  |
|                                                                                |                        |              |  |  |  |

8. Сохраните изменения, нажав клавиши Ctrl+A.

## 4. Библиотеки интеграции с КОМПАС

При установке программы предполагается, что разрядность системы КОМПАС соответствует разрядности операционной системы (т.е. на 64-разрядной Windows установлен 64-разрядный КОМПАС). Если на 64-разрядной Windows

установлен 32-разрядный КОМПАС, то следует воспользоваться командным файлом, находящимся в папке Win64Компас32 дистрибутива:

win64kompas32.bat – переключение на вариант «64-разрядная Windows, 32разрядный Компас»

win64kompas64.bat – переключение на вариант «64-разрядная Windows, 64-разрядный Компас»